附件

## 生态环境监测云学院平台登录方式

## (一) 电脑端登录说明

1、可从总站官网进入云学院。登录总站官网首页后点击右侧"监测培训",即可看到"生态环境监测云学院"图标,点击进入登录界面,输入账号和密码登录平台。

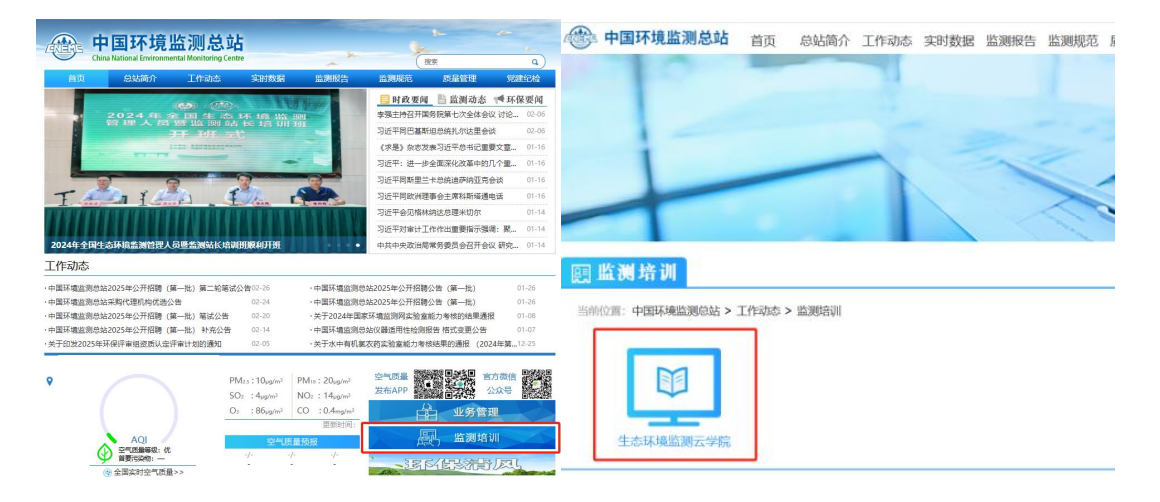

2、可通过电脑浏览器输入 https://jcyxy.cnemc.cn,输入 账号和密码登录平台。

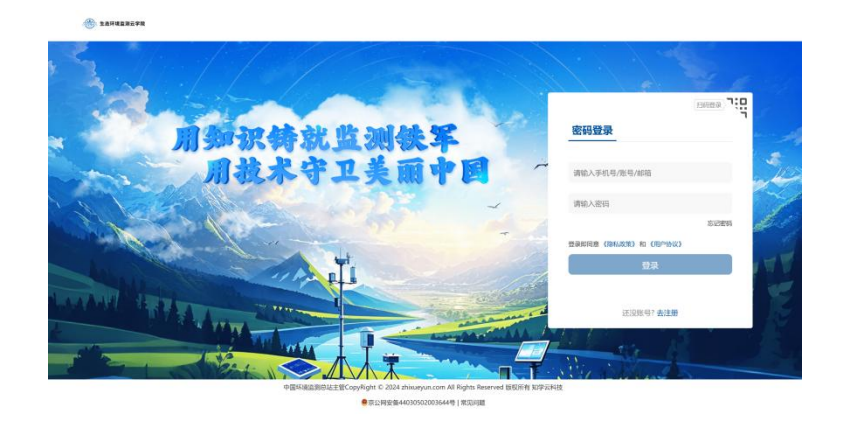

平台对浏览器及版本有一定要求,电脑端登录推荐您使用谷歌浏览器(Chrome)、火狐浏览器(Firefox)、360浏览器来学

习课程。

## (二)手机端登录说明

可从总站官方微信公众号首页进入云学院,进入总站公众号后点击右下角的"云学院"按钮即可进入登录界面如图:

| く 中国环境监测总站                           | ٤     | ×                         | 生态环境监测云学院<br>jcyxy.cnemc.cn |     |
|--------------------------------------|-------|---------------------------|-----------------------------|-----|
| 国家生态环境监测标准预研究项目常;<br>重点项目目录(2025年2月) | 态化征集  | 简体中关                      | 文 ~                         |     |
| 周二 17:53                             |       |                           | 生态环境监测云学院                   |     |
|                                      |       | 密                         | <b>码登录</b> 短信登录             |     |
| 媒体纵览   生态环境部:力争2025年<br>除重污染天气(央视新闻) | F基本消  | 手机号/账号/邮箱                 |                             |     |
| 昨天 下午4:23                            |       |                           | 请输入登录密码                     | *** |
| · 企中NHARMOA ·                        |       |                           | 爱爱                          |     |
|                                      |       | 忘记密码  已阅读并同意《用户协议》和《隐私政策》 |                             |     |
| 总站与流域中心交流研讨国家地表水!<br>检查工作            | 监测监督  |                           |                             |     |
| (Ⅲ) 空气质量 ∅ 数据服务 =                    | 云学院 ⌀ |                           | 还没账号? 去注册                   |     |